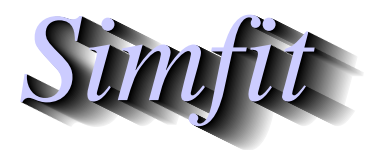

Tutorials and worked examples for simulation, curve fitting, statistical analysis, and plotting. http://www.simfit.org.uk

Plotting mathematical equations over a range is often required and the programs and techniques available to do this are as follows.

1. Program makdat

After selecting a model from the compiled library or as a user-defined model, plots can be displayed over a chosen range.

2. Program **deqsol** 

This is similar to the using program **makdat** but is preferred if it is wished to plot systems of nonlinear differential equations, or phase portraits or orbits for autonomous systems.

3. Program usermod

This has similar functionality to program **makdat** except that it allows users to defines a model or set of models interactively. Once a model has been developed it can be archived for future use, so this is the only technique that will be described in this document.

#### Defining a mathematical model interactively

From the main  $SIMF_IT$  menu use the option [A/Z] to open program **usermod** and observe that there is an option to define a model interactively, and when this has been done the mathematical model can be checked for correct syntax, plotted over a chosen range or archived for retrospective use. Some simple examples to illustrate the functionality of program **usermod** will now be given. However note that you will have to be prepared to input the following values.

- The number of equations  $NEQN \ge 1$ The equations will be defined as  $f(1), f(2), \dots, f(NEQN)$ .
- The number of variables  $NVAR \ge 1$  (or differential equations which assumes NVAR = 1) The variables will be either NVAR = 1 using the symbol x for the independent variable to plot 2 dimensional curves, or NVAR = 2 using the symbols x and y for the independent variables to display 3 dimensional surfaces.
- The number of parameters  $NPAR \ge 0$ The parameters will be  $p(1), p(2), \ldots, p(NPAR)$  and these can be defined and varied interactively if it is required to study the effect of parameter values on the plots.

## **Example 1: A quadratic equation**

The mathematical model will be the quadratic

$$f(x) = x^2 - 1.$$

So you have to create a user-defined model with these characteristics:

- One equation NEQN = 1
- One variable NVAR = 1
- No parameters NPAR = 0

then the following unfinished model file will be displayed.

```
%
This is a default template for a user-defined-model file.
%
1 equation
1 variable
0 parameters
%
begin{expression}
f(1) =
end{expression}
%
```

The empty field is then filled in to replace the string  $f(1) = by f(1) = x^2 - 1$  as shown below.

```
%
The model y = x<sup>2</sup> - 1 = (x - 1)(x + 1).
%
1 equation
1 variable
0 parameters
%
begin{expression}
f(1) = x<sup>2</sup> - 1
end{expression}
%
```

This is then checked for consistency and the option is provided to plot the model as in the next figure.

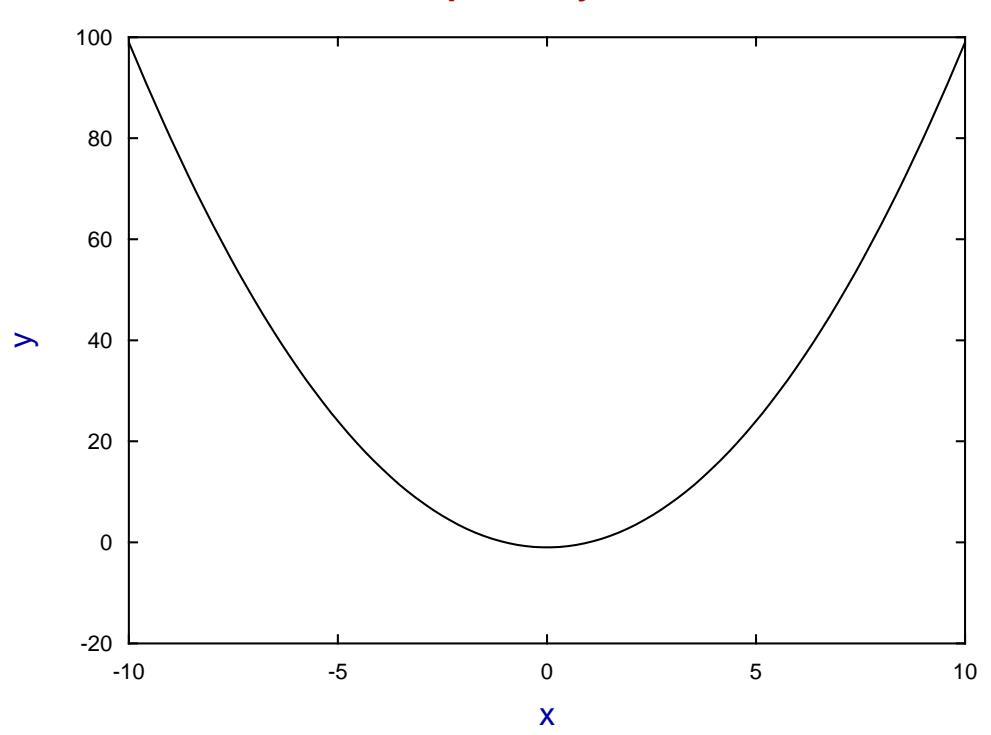

# USERMOD plot for $y = x^2 - 1$

### **Example 2: Four trigonometric functions**

Selecting four functions of one variables with four parameters and then choosing

$$f_1(x) = p_1 \cos x, f_2(x) = p_2 \sin x, f_3(x) = p_3 \cos 2x, f_4(x) = p_4 \sin 2x$$

leads to the following model.

```
%
f(1)=p(1)cos(x), f(2)=p(2)sin(x), f(3)=p(3)cos(2x), f(4)=p(4)sin(2x)
%
4 equations
1 variable
4 parameters
%
begin{expression}
f(1) = p(1)cos(x)
f(2) = p(2)sin(x)
f(3) = p(3)cos(2x)
f(4) = p(4)sin(2x)
end{expression}
%
```

This is then checked for consistency and the option is provided to plot the model as in the next figure using the default values of 1 for all the parameters.

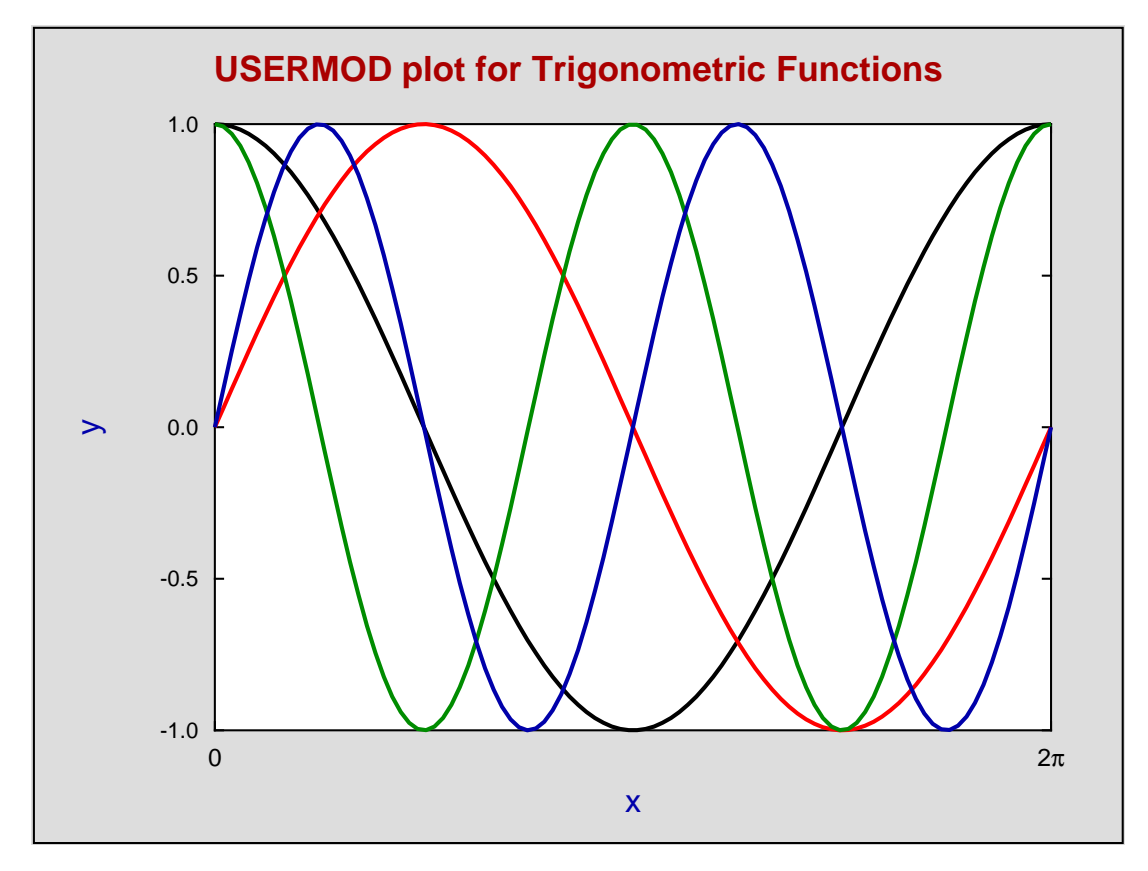

The border, colors, line thicknesses, and title were added using the Advanced Graphics option and the *x* labels were plotted as characters instead of numbers and edited to show the range  $(0 \le x \le 2\pi)$ .

## Example 3: A quadratic surface with contours

Select one function of two variables with two parameters then create the following model.

```
%
A function of two variables.
%
1 equation
2 variables
2 parameters
%
begin{expression}
f(1) = p(1)x^2 + p(2)y^2
end{expression}
%
```

Note that the default parameters are

$$p_1 = 1, p_2 = 1$$

which defines the following convex paraboloid.

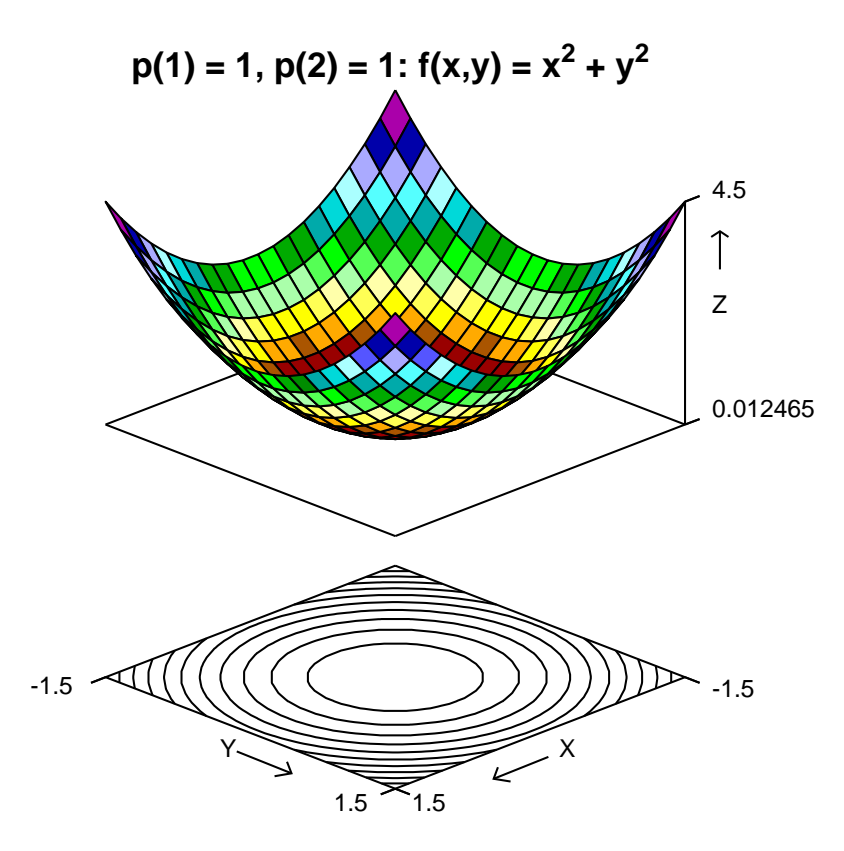

However it is possible to edit the parameters using the same model to create a hyperboloid by setting

$$p_1 = 1, p_2 = -1$$

or a concave paraboloid by using

$$p_1 = -1, p_2 = -1$$

as demonstrated in the next two plots.

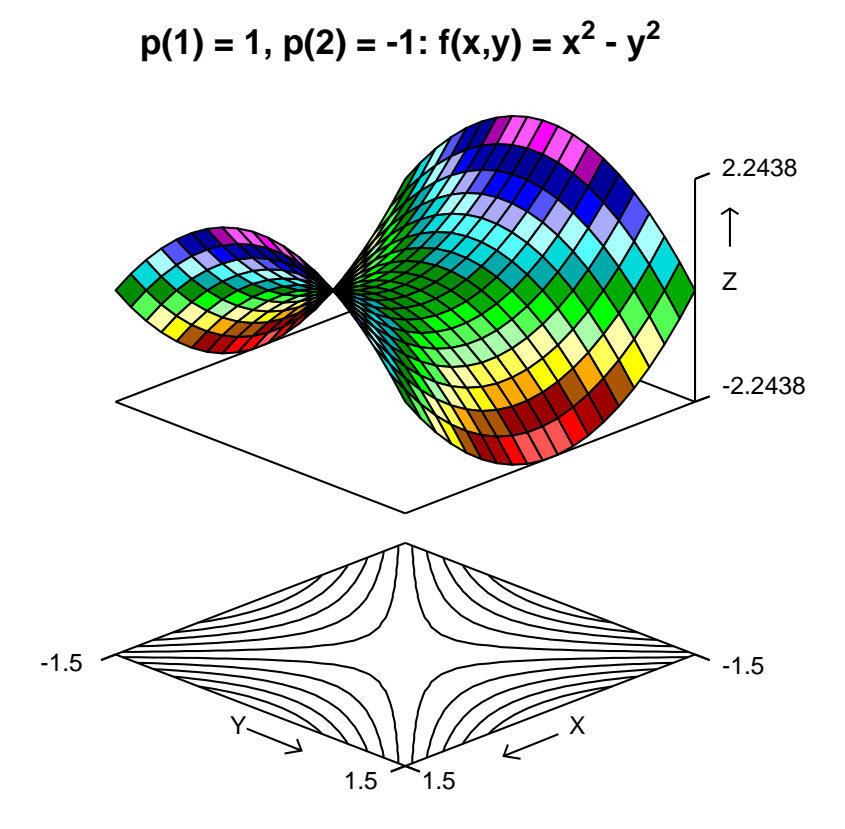

 $p(1) = -1, p(2) = -1: f(x,y) = -(x^2 + y^2)$ 

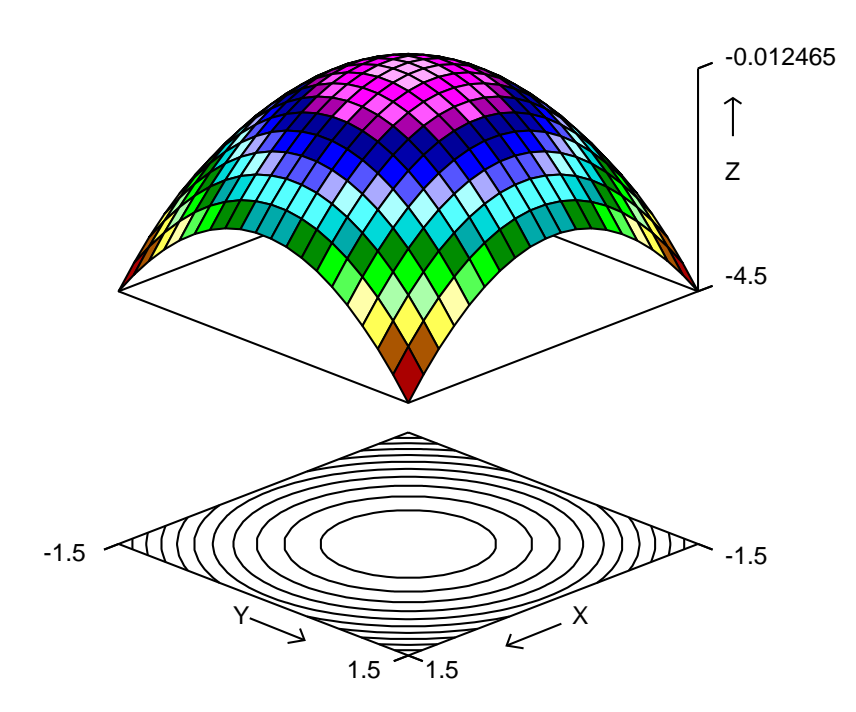